## Activarea contului de utilizator GSuite

Scanați <u>codul QR</u> sau accesați <u>siiir.adma.ro</u>, completați codul de tip **1234-5678-9012-3456** iar la final faceți click pe **ACTIVEAZĂ CONT**. Pentru a evita orice problema se recomanda ca activarea contului sa se faca dintr-o fereastra **Incognito**.

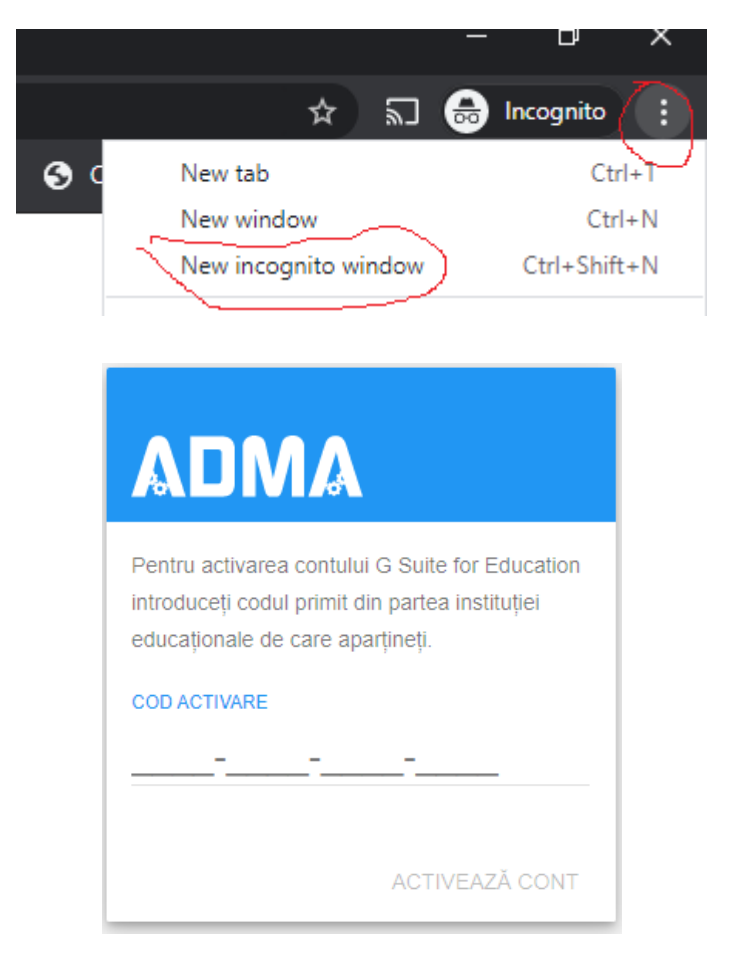

Citiți Termenii și condițiile iar la final faceți click pe butonul ACCEPT.

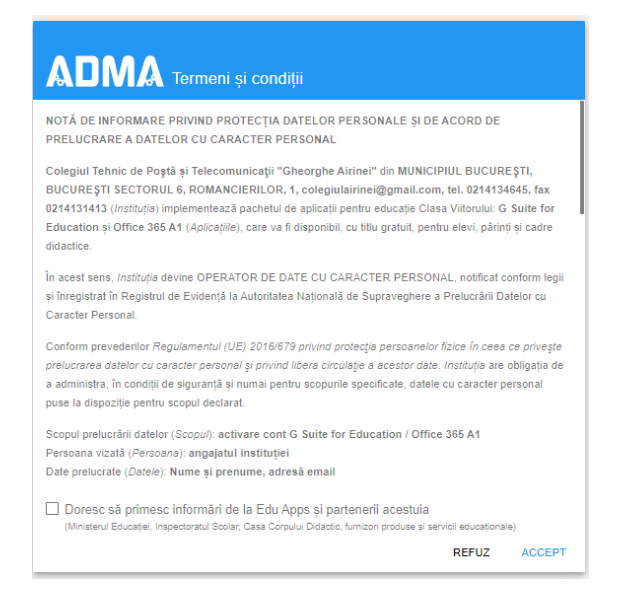

Se va afisa o noua fereastra

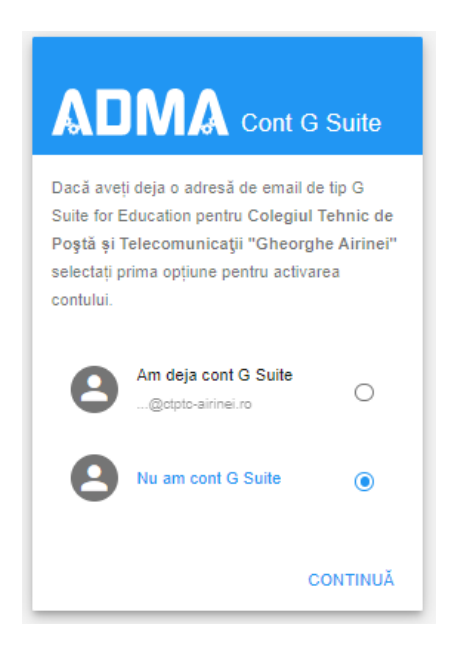

Alegeți opțiunea secundară Nu am cont G Suite. Se va afișa o nouă fereastră.

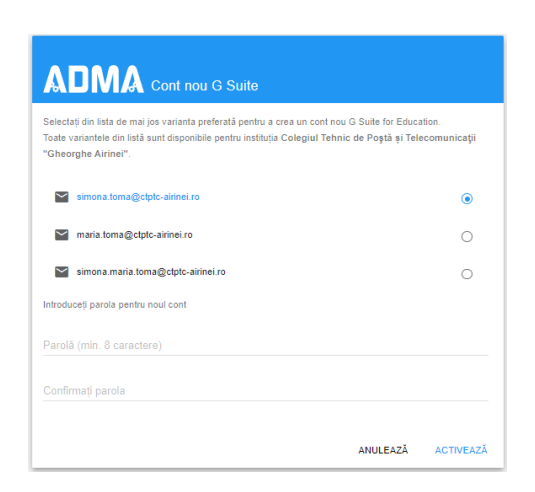

Alegeți una dintre variantele de adrese de e-mail prezentate în fereastră, completați o parolă de minim 8 caractere iar la final faceți clic pe **ACTIVEAZĂ**.

Se va afișa un mesaj de confirmare în care este specificat și contul ce a fost activat. Se da click pe **CONECTATI-VA** 

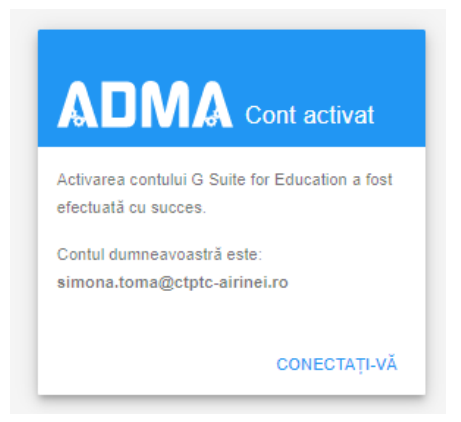

|                                                                                                    | Google<br>Conectare<br>Folosiți Contul Google                                                                                                    |
|----------------------------------------------------------------------------------------------------|----------------------------------------------------------------------------------------------------|
|                                                                                                    | Introduceți adresa dvs. de e                                                                                                    |
|                                                                                                    | simona.toma @ctptc-airinei.ro                                                                                                    |
|                                                                                                    | Nu este computerul dvs.? Pentru a vă conecta privat,<br>folosiți modul pentru invitați. Aflați mai multe                                                                                                    |
|                                                                                                    | Creați un cont Înainte                                                                                                    |
|                                                                                                    | Google<br>Bun venit<br>(e) simona.toma@ctptc-airinei.ro v<br>Introduceți parola<br>(finite de la constantia de la constantia de la consta |
|                                                                                                    |                                                                                                    |
| ick Acceptați<br>si puteti ince                                                                                                    | pe sa utilizati contul GSuite                                                                                                    |
| ck Acceptați si puteti ince                                                                                                    | pe sa utilizati contul GSuite<br>Google                                                                                                    |
| ick Acceptați si puteti ince                                                                                                    | pe sa utilizati contul GSuite<br>Google<br>Bun venit la noul dvs. cont                                                                                                    |
| ck Acceptați<br>si puteti incej<br>Bun venit la nou<br>Google, însă ad<br>Pentru sfaturi<br>Când folosiți ser<br>simona tomaĝo<br>organizațiel dvs<br>utilizarea perso<br>Google, puteți si<br>Numele de utiliz<br>conform acordu<br>administratoru d<br>Politicii de confir<br>Folosirea ordra<br>Unețione ză co<br>Google și cu Po | pe sa utilizati contul GSuite<br>Google<br>Bun venit la noul dvs. cont<br>Municipational de politica Putel alega e a para a compatibil cu numeroase servici<br>ministratorul cipic-atrinei ro schul dvs. este compatibil cu numeroase servici<br>ministratorul cipic-atrinei ro stabileste ce servici putel să accesați cu alutorul contului.<br>sepre folosirea noului cont, accesați Centrul de ajutor Google<br>vicii Google, administratorul domeniului dvs. va avea acces la informațiile despre contul<br>tato airinei ro, inclusi la eventualele date pe care le salvați cu aset cont în cadrul<br>tato - airinei ro, inclusi la eventualele date pe care le salvați cu aset cont în cadrul<br>tato - airinei ro, inclusi la eventualele date pe care le salvați cu aset cont în cadrul<br>tato - airinei ro, inclusi la eventualele date pe care le salvați cu aset cont în cadrul<br>tato airinei ro, inclusi la eventualele date pe care le salvați cu aset cont în cadrul<br>tato și fotografia de profil port fuiti pentru a vă asigura câ folosiți contul dorit.<br>a dare și storgrafia de profil port ulti pentru a vă asigura câ folosiți contul dori.                                                                                                    |